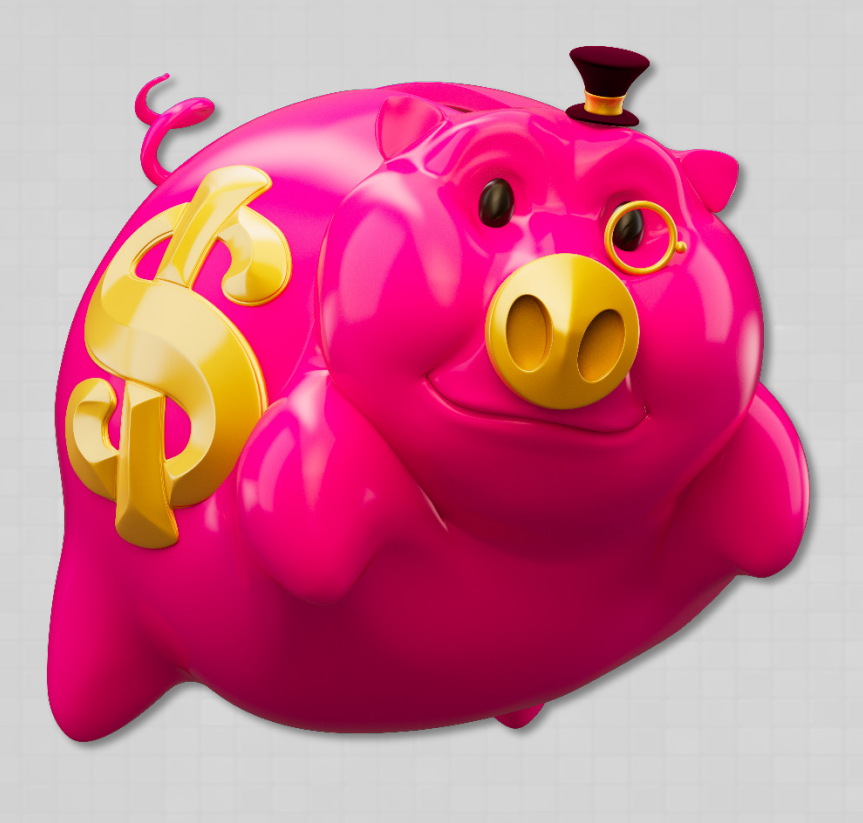

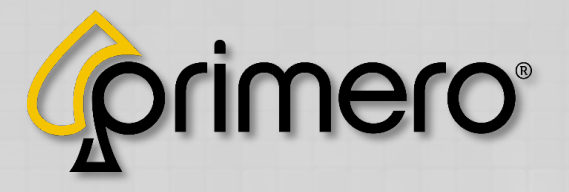

# **STORM G A M E S** SAS Setup Instructions

| Terminal #:        | 1            |   |
|--------------------|--------------|---|
| Serial Port:       | COM4         | ~ |
| Serial Number:     | 123467891234 |   |
| Connection Status: | CONNECTED    |   |

Revision: 1.0 Date: 4/1/25

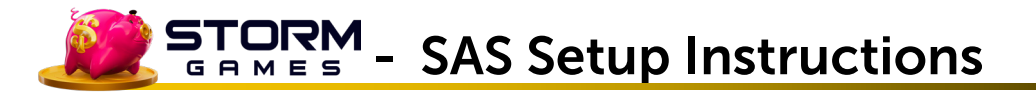

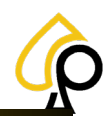

#### Symbols Used in This Guide

Į

Indicates a **Note** or tip that the Operator should be aware of or may be helpful during the set up.

Indicates a **Warning** in which the Operator should pay close attention as an error may occur, damage to the machine, software or injury to the Operator may also occur.

#### Disclaimer

The information contained in this instruction manual is for information purposes only. Primero Games, LLC ("Primero") is not responsible for any errors or omissions, or for the results obtained, from the use of this information. All information in this instruction manual is presented "as is" with no guaranty of completeness, accuracy, or for the results obtained from its use. This instruction manual is not intended to be a safety guide. You must take all safety precautions that you believe are necessary. Your use of this information is at your own risk. This instruction manual is not a product warranty. PRIMERO MAKES NO EXPRESS OR IMPLIED WARRANTY AND DISCLAIMS ALL OTHER WARRANTIES WITH RESPECT TO THE INFORMATION CONTAINED HEREIN.

| Version | Author / Contributors                                                                                                    | Date   | Changes / Comments |
|---------|----------------------------------------------------------------------------------------------------|--------|--------------------|
| 1.0     | Shawn Lucci – Technical Writer<br>Darren Breese – Director of Business Development<br>Robert Curtis – Sr Back End Developer<br>Chris Ward – Technical Services Supervisor | 4.1.25 | First Edition      |
|         |                                                                                                    |        |                    |

## Main Menu

Once logged in, the Main Menu appears.

| Тар | Terminal | Settinas to | access the | Printer and | Bill Acce | ptor settinas. |
|-----|----------|-------------|------------|-------------|-----------|----------------|
|     |          |             |            |             |           |                |

| Main M            | enu                    |           |               |                   |                     |
|-------------------|------------------------|-----------|---------------|-------------------|---------------------|
| Terminal Audit    | Eve                    | -         | Terminal Sett | ings              |                     |
|                   | Locati                 | on Name   | Tick          | et Interval       | 1 5                 |
| Bill History      | Receip                 | Address   | Mini          | mum Ticket        | 1 - +               |
| Gamepiay Stats    | City                   |           | Spec          | cial Win (\$)     | 50000               |
|                   | State                  |           | Pin (         | Code              | 1234                |
| Terminal Settings | Zip                    |           | Alan          | m                 | ON OFF              |
|                   |                        |           |               |                   |                     |
| Settings          | Suppo Volum<br>Printer | e 30 -    | Calit         | brate Touchscreen | Select Manufacturer |
|                   | Printer                | Port COM2 | Bill          | Acceptor Port     | COM1 · INITIALIZE   |
|                   | RAM                    | CLEAR     |               |                   | Set Date/Time       |

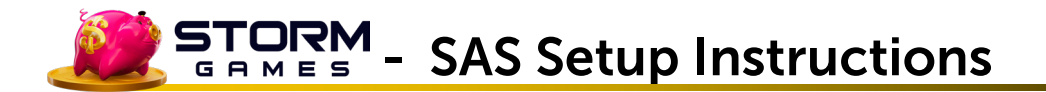

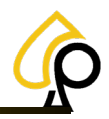

### Select the Printer Type

| Printer Type | Pyramid | v | Tap to open the<br>Select a Printer T | Printer Type Dropdov<br>Type. | vn and |
|--------------|---------|---|---------------------------------------|-------------------------------|--------|
|              |         |   |                                       | Pyramid                       |        |
|              |         |   |                                       | None                          |        |
|              |         |   |                                       | Pyramid 🛑                     |        |

#### Select the Printer Port

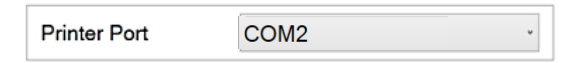

Tap to open the Printer Port Dropdown and Select COM Port 2.

See Appendix A: Printers for supported printers and printer set up.

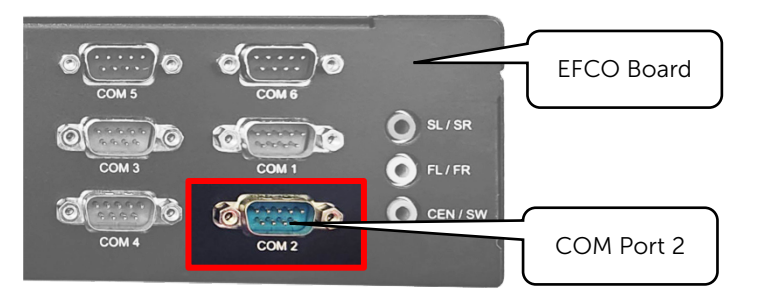

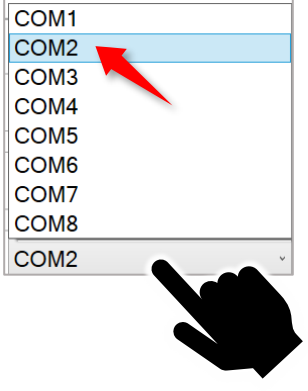

### Select the Bill Acceptor Type

Bill Acceptor Type ICT Tap the dropdown to select the Bill Acceptor.

| ICT           | , lov |
|---------------|-------|
| None<br>ID003 |       |
| PyramidApex   |       |
| ICT           |       |
| Mei           |       |
| MeiSerial     |       |

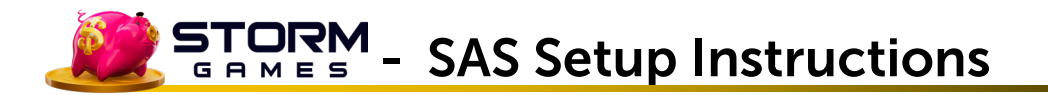

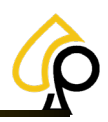

#### Select the Bill Acceptor Port

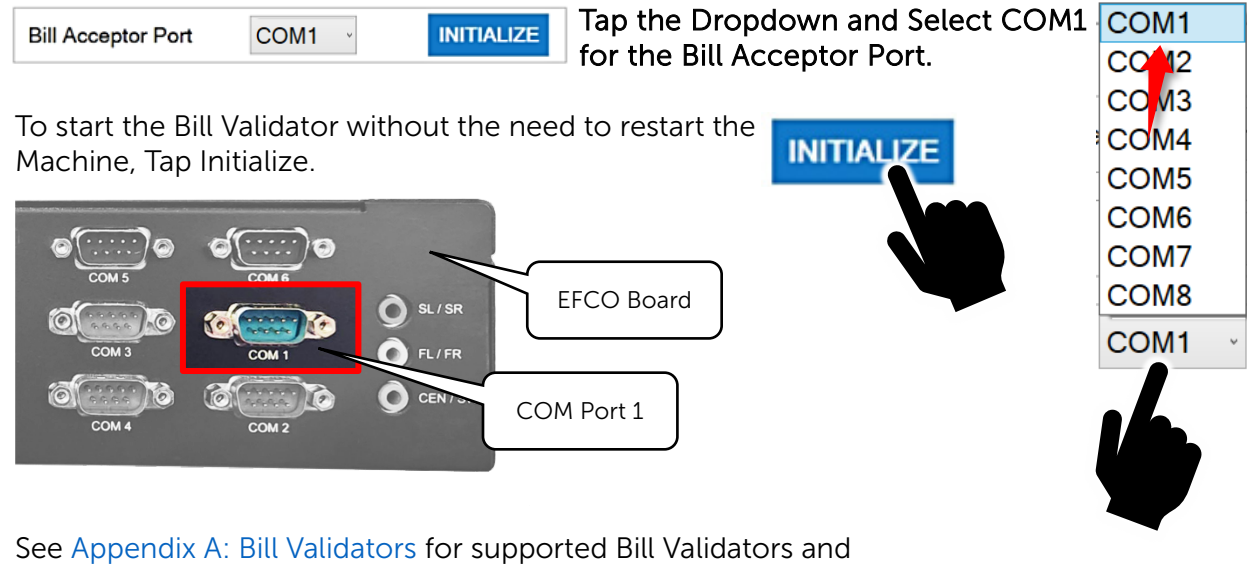

Bill Validator set up.

**Note:** For Pyramid Apex Bill Acceptors, the Com Port must be set to COM3.

| Bill Acceptor Type | PyramidApe | × ×        |
|--------------------|------------|------------|
| Bill Acceptor Port | COM3 ·     | INITIALIZE |

#### Tap Close to Save the Settings

| <b>Fermin</b> a | al Settings      |        | CLOSE 🗙 |
|-----------------|------------------|--------|---------|
|                 | Ticket Interval  | 1 5    |         |
|                 | Minimum Ticket   | 1 -    | +       |
|                 | Special Win (\$) | 50000  |         |
|                 | Pin Code         | 1234   |         |
|                 | Alarm            | ON OFF |         |

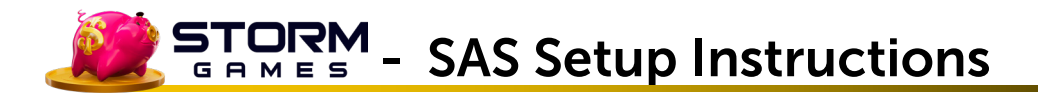

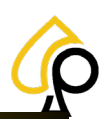

## **SAS Settings**

From the Main Menu Tap SAS Settings.

| Main Menu                       |                                                                        |
|---------------------------------|------------------------------------------------------------------------|
| Terminal Audit Event Log        | Sas Configuration                                                      |
| Bill History Receipt History    | Terminal #: 1                                                          |
| Gameplay Stats Game Recall      | Serial Port: COM4 ~<br>Serial Number: 123467891234                     |
| Terminal Settings Game Settings | Connection Status: CONNECTED                                           |
| SAS Settings Support Tools      | The SAS Page allows the Operator to set up the Slot Accounting System. |

#### Select the Terminal Number

Terminal #:

Tap the Text Box and use the Pop Up Keyboard to Enter a Value.

0

This is the number the SAS Host or Site Controller determines as the Terminal ID and is set to a value between 0 and 127.

Entering 0 will Disable the SAS system.

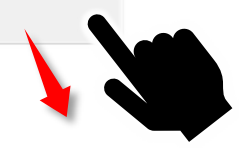

|       |  |   |  |  | 4 |  |  |  |   | 8 |  |  |      |      |  | PgUp  |      |
|-------|--|---|--|--|---|--|--|--|---|---|--|--|------|------|--|-------|------|
|       |  |   |  |  |   |  |  |  |   |   |  |  |      |      |  | PgDn  |      |
| Caps  |  |   |  |  |   |  |  |  | k |   |  |  | Ente |      |  | Pause |      |
| Shift |  |   |  |  |   |  |  |  |   |   |  |  |      | Shif |  |       | Dock |
|       |  | • |  |  |   |  |  |  |   |   |  |  |      |      |  | Help  | Fade |

COM1

### Select the Serial Port

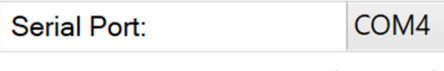

Tap the Dropdown and Select COM4 as the Serial Port.

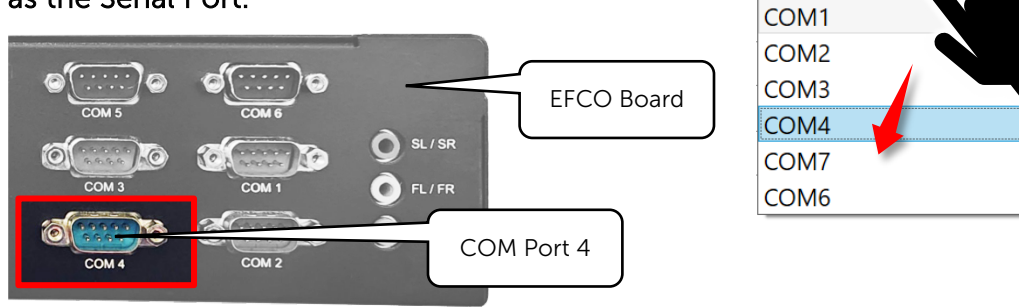

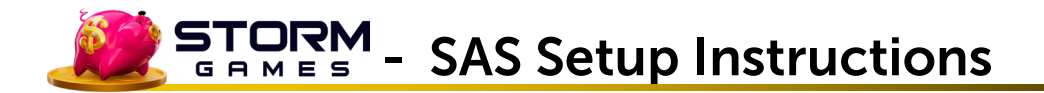

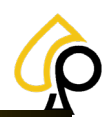

#### Set the Serial Number

Serial Number:

123467891234

Tap the Text Box to use the Pop Up Keyboard to Enter a Value.

The unique number generated by the SAS Host for TITO or AFT.

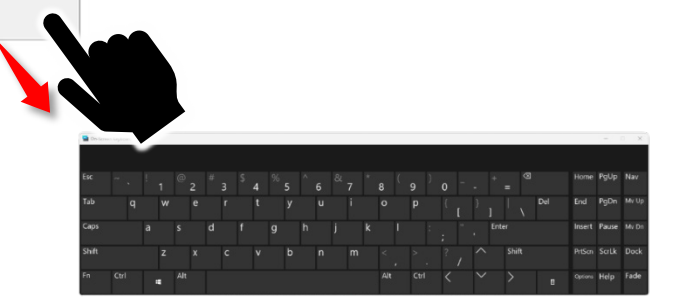

SAS Not Connected

### SAS Exceptions

The SAS Exceptions will only show if SAS is not connected and provides feedback to the Operator as to SAS connectivity.

| erminai #:         |              | l erminai #:                                                                                |                                                                                     | 1            |
|--------------------|--------------|---------------------------------------------------------------------------------------------|-------------------------------------------------------------------------------------|--------------|
| Serial Port:       | COM4 ·       | Serial Port:                                                                                |                                                                                     | COM1         |
| Serial Number:     | 123467891234 | Serial Num                                                                                  | ber:                                                                                | 1234567890   |
| Connection Status: | CONNECTED    | Connection                                                                                  | Status:                                                                             | NOT CONNECTE |
|                    |              |                                                                                             |                                                                                     |              |
| SasExceptions (    | Data         | SasExce                                                                                     | ptions D                                                                            | ata          |
| SasExceptions (    | Data         | SasExce<br>Configuration<br>Configuration                                                   | ptions ( D:<br>DptionChange<br>DptionChange                                         | ata          |
| SasExceptions (    | Data         | SasExce<br>Configuration<br>Configuration<br>GameSelected                                   | DeptionChange                                                                       | ata          |
| SasExceptions (    | Data         | SasExce<br>Configuration<br>Configuration<br>GameSelected<br>GameSelected                   | pptions ( Data<br>DeptionChange<br>)<br>DeptionChange<br>( )<br>1                   | ata          |
| SasExceptions (    | Data         | SasExce<br>Configuration<br>Configuration<br>GameSelecter<br>GameSelecter<br>Configuration  | pptionChange<br>DptionChange<br>1<br>1<br>2ptionChange                              | ata          |
| SasExceptions (    | Data         | SasExce<br>Configuration<br>Configuration<br>GameSelected<br>Configuration<br>Configuration | pptions ( Da<br>DationChange<br>JoptionChange<br>J<br>JoptionChange<br>DationChange | ata          |

#### SAS Connected

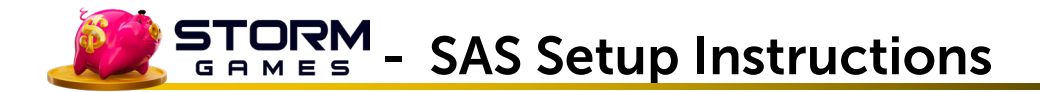

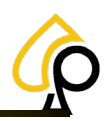

## Appendix A: Cabinet Set Up

#### For Storm on EFCO 8657

#### **Bill Acceptors**

**Innovative NV200 on Serial** - Connect to Any Valid COM Port. ID003\_V2 Select COM4 from the Bill Acceptor Port dropdown and Select

**JCM UBA on Serial** - Connect to Any Valid COM Port. ID003\_V2 Select COM4 from the Bill Acceptor Port dropdown and

**Pyramid Apex 7600 USA on Serial** - Connected to COM3. Select PyramidApex from the Bill Acceptor dropdown and Select COM3 from the Bill Acceptor Port dropdown. Firmware: USA 1.16 SS5.

#### Cables

180038 Bill Acceptor - UBA Data Cable (Rev. B) 180081 Bill Acceptor - NV200 Cable Harness 530310 Cable - Pyramid Apex 7600, TTL RS232 [8 ft], ["MEI Bypass"]

#### Hard Drive Requirements

Transcend 256GB TS256GMTE712P-PRI